#### Procédures de fin d'année :

Faites une sauvegarde avant toute manipulation pour pouvoir revenir en arrière en cas d'erreur de procédure.

#### Modification des codes chevaux :

- 1) Allez dans outils, menu fin d'année et modification de codes chevaux.
- 2) Choisissez le premier code a modifier exemple **2 ans**.
- 3) Indiquez le code qui doit le remplacer exemple 3 ans
- 4) Confirmez par 'OUI' tous les codes 2ans vont être remplacés par les codes 3 ans.

**ATTENTION !** Il faut toujours commencer par le code le plus âgé. (3 ans par 4 ans, ensuite 2 ans par 3 ans, ensuite yearling par 2 ans, Foals par Yearling )

### Affichage dans la fiche cheval (En fonction de vos données affichées) :

Allez dans outils, menu autres modules et **intervention chev\_win.ini** et corrigez les lignes en foncions de l'année [xx]. Ici on a indiqué [20] pour l'année 2020

# #I#INP150:Saillie 2020 - Résultat 2021 [21]

# #I#INP013:Etalon 2021 [21]

# #I#INP297:Dernier Service [21]

#### Procédure de fin d'année pour la monte (Seulement si module actif).

1) Allez dans outils, menu fin d'année et génération monte/production.

2) Cliquez sur l'année et indiquez l'année de production. (Exemple, pour les saillies de 2016 l'année de production sera 2017)

3) Cliquez sur analyse de la monte et confirmez par 'OUI'

Les fiches de production vont être crées à partir des infos des cartes de saillie.